chats de risques d'entreprise a cease taire fe des industries de ocess

eur

che

operations logistiques

de

vivo

## le c**nam**

## le c**nam** f Langage (FR) 0 5 Pays de la Loire Portail ENE / Accueil / CPN80 - EAD110 - Méthodologie de lanalyse de si / S3- Le projet - La fiche de cadrage CPN80 - FAD110 - Méthodologie de lanalyse de situations et de la conduite de projets - PTD 17/18 A NAVIGATION MIGRATION PLEI@D Accueil Cours actuel CPN80 - FAD110 - Méthodologie de Annonces lanalyse de situa.. Participants Généralités S1-Pilotage de l'UE FAD110 S2- Constitution de votre boite à outils S2- Constitution de votre boite à outils S3- Le projet - La fiche de cadrage S3- Le projet - La fiche de cadrage 😉 Vous avez dit projet ? 🔄 Différences Projet Opération 😉 la trame de cadrage 煄 Vous avez dit projet ? 🙍 Diapo Projet Vision d'ensemble 🙍 Diapo Projet Route Différences Projet Opération Fiches de cadrage de vos projets la trame de cadrage 值 Les acteurs Le système de Aller dans la séance concernée gouvernance du projet R Diapo Projet Vision d'ensemble cliquer sur l'activité dépôt de 🔄 Trame Planification Excel B Diapo Projet Route Trimestre devoir qui est mise à disposition S4- Quelques éléments liches de cadrage de vos projets économiques S5- Le groupe de travail - le travail Merci de déposer votre fiche de cadrage en respectant le délai que je communiquerai le 16 mars prochain le cnam Langage (FR) 0 f 5 Pays de la Loire Portail ENF / Accueil / CPN80 - FAD110 - Méthodologie de lanalyse de situa... / S3- Le projet - La fiche de cadrage / Fiches de cadrage de vos projets

## Fiches de cadrage de vos projets Accueil Merci de déposer votre fiche de cadrage en respectant le délai que je communiquerai le 16 mars prochain. Cours actuel CPN80 - FAD110 - Méthodologie de L. Trame fiche de cadrage.pdf lanalyse de situa... Participants Statut de remise Généralités S1-Pilotage de l'UE FAD110 S2- Constitution de votre boite à outils Statut des travaux remis Aucune tentative Statut de l'évaluation Non évalué S3- Le projet - La fiche de cadrage 🐚 Vous avez dit projet ? Dernière modification 🙍 Différences Projet Opération mentaires (0) 😉 la trame de cadrage Cliquer sur «ajouter 🔄 Diapo Projet Vision d'ensemble 2 🙍 Diapo Projet Route AJOUTER UN TRAVAIL un travail» 😂 Fiches de cadrage de vos projets Modifier votre travail remis 🙋 Les acteurs Le système de gouvernance du projet

le c**nam** Paul TICE 0 f y Langage (FR) Pays de la Loire Portail ENF / Accueil / CPN80 - FAD110 - Méthodologie de lanalyse de situa... / S3- Le projet - La fiche de cadrage / Fiches de cadrage de vos projets / Modifier le travail Fiches de cadrage de vos projets Accueil · Cours actuel Merci de déposer votre fiche de cadrage en respectant le délai que je communiquerai le 16 mars prochain. CPN80 - FAD110 - Méthodologie de lanalyse de situa L'ensemble des fichiers envoyés seront soumis au service de détection de plagiat de Compilation Participants Remises de fichiers Généralités 88 🗏 🧐 S1-Pilotage de l'UE S2- Constitut Cliquer sur la flèche 3 outil 🔻 S3- Le projet - La bleue pour aller Vous avez dit pr
 Différences Proje
 la trame de cadr récupérer votre Vous pouvez glisser des fichiers ici pour les ajoutei Diapo Projet Vi Diapo Projet Ro fichier Eiches de cadr projets Les acteurs Le système de ENREGISTRER ANNULER gouvernance du projet

thecaire Planificateur des operations logistiques treient Recherchiste treient Recherchiste treintorial Responsable achats ne designer Souscripteur de risques d'entreprise plique a l'entreprise Specialiste en froid the Specialiste en ingénierie documentaire se Supply chain manager tropicaux l'echnicien en bioinformatique tropicaux l'echnicien en bioinformatique hysicien lechnicien superieur en projets de tropicaux l'echnicien superieur en projets de tropicaux l'echnicien superieur en projets de tropicaux l'echnicien superieur en projets de tropicaux l'echnicien superieur en projets de tropicaux l'echnicien superieur en projets de tropicaux l'echnicien superieur en projets de

## le cnam

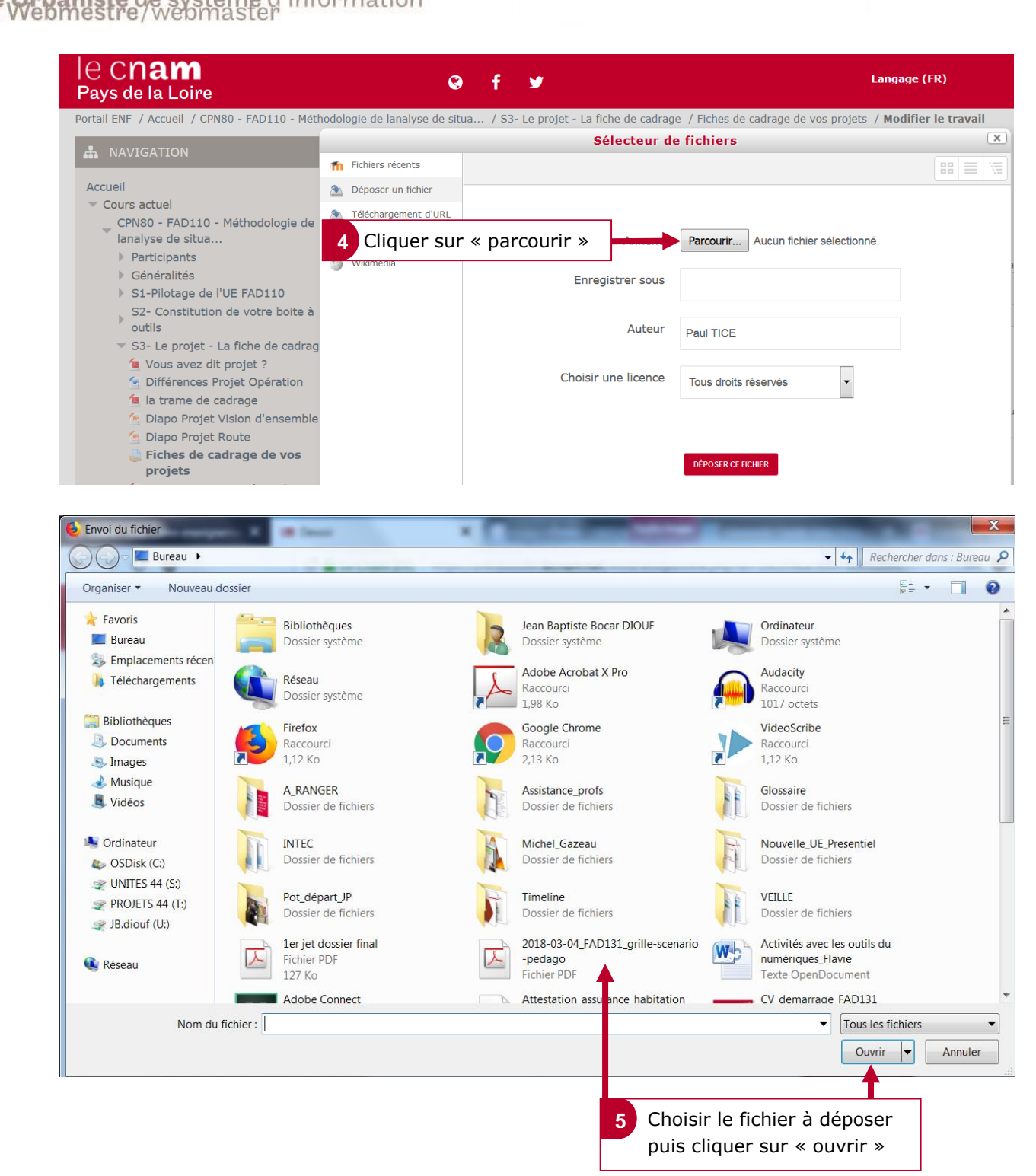

le c**nam** 

| Pays de la Loire                                                        | <b>3</b>             | f У                  | Langage (Fl                                  |
|-------------------------------------------------------------------------|----------------------|----------------------|----------------------------------------------|
| ortail ENF / Accueil / CPN80 - FAD110 - Méti                            |                      | Sélecteur d          | le fichiers                                  |
|                                                                         | n Fichiers récents   |                      |                                              |
|                                                                         | 🔊 Déposer un fichier |                      |                                              |
| Cours actuel                                                            | Téléchargement d'URL |                      |                                              |
| _ CPN80 - FAD110 - Méthodologie de                                      | fichiers personnels  | Annexe               | Parcourir article soft skills blog Sofa.docx |
| lanalyse de situa                                                       | Wikimedia            |                      |                                              |
| Participants     Généralités                                            |                      | Enregistrer sous     |                                              |
| <ul> <li>S1-Pilotage de l'UE FAD110</li> </ul>                          |                      |                      |                                              |
| S2- Constitution de votre boite à outils                                |                      | Auteur               | Paul TICE                                    |
| 🔻 S3- Le projet - La fiche de cadrag                                    |                      |                      |                                              |
| Vous avez dit projet ?                                                  |                      | Choisir une licence  | Tous droits réservés 🔹                       |
| Differences Projet Operation                                            |                      |                      |                                              |
| Diapo Projet Vision d'ensemble                                          |                      |                      |                                              |
| <ul> <li>Diapo Projet Route</li> <li>Fiches de cadrage de vo</li> </ul> | Cliquer sur «de      | époser ce fichier» 🚽 | DÉPOSER CE FICHIER                           |
| projets                                                                 |                      |                      |                                              |

| le C <b>nam</b><br>Pays de la Loire | o≓ f ⊻ | Langage (FR) Pa | ul TICE |
|-------------------------------------|--------|-----------------|---------|
|                                     |        |                 |         |

Portail ENF / Accuell / CPN80 - FAD110 - Méthodologie de lanalyse de situa... / S3- Le projet - La fiche de cadrage / Fiches de cadrage de vos projets / Modifier le travail

operations logistiques

ats risques d'entreprise ste en froig aire

> ocess de

vivo

de

des

 $\sim$ 

RE

ndustries

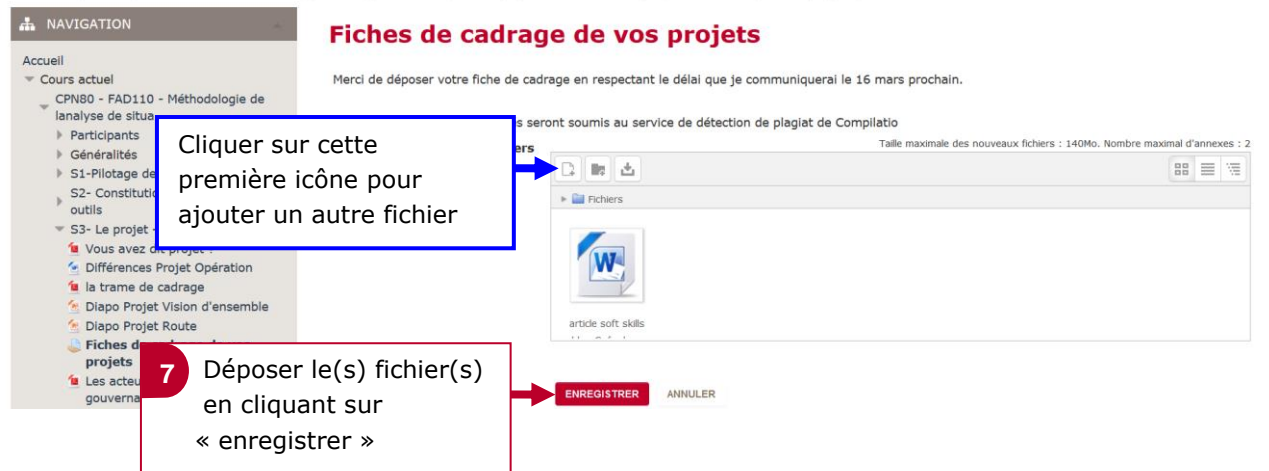